## Learning

to

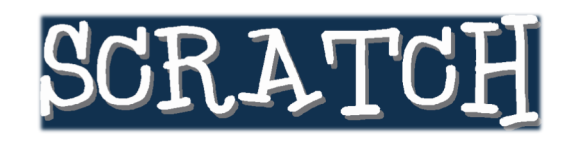

Version 1.4

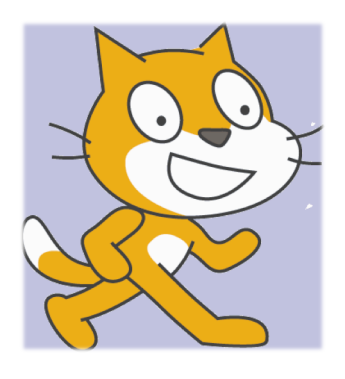

at Kids Tech University on February 25, 2012

Presented by the MyVICE Project from the Synergy Laboratory at

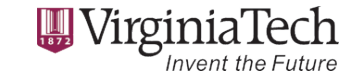

© 2012 Synergy Laboratory

http://myvice.cs.vt.edu http://synergy.cs.vt.edu Page 1 of 5

## Lesson 2: Creating Your Sprite

Delete the *cat sprite* by holding down the control key while clicking on Sprite1 and selecting "Delete". Then click the *interception* ("Paint new sprite" button) to open the Paint Editor and create your own sprite.

Your goal for this step is to create the following *person sprite*: using the following tools Ellipse Tool **Rectangle Tool** Fill Tool Paintbrush Eraser £  $\xi^{\alpha}$ Eyedropper Line Tool Text Tool Select Tool Stamp Tool Click the Ellipse Tool ( 🔘 ) and click hollow mode ( • 0 ). Draw three circles. Click the Ellipse Tool ( 📿 ) and click solid mode ( ), draw a little dark solid circle ) to trim the smallest circle; this inside the medium circle, which will be the eye. Use Eraser tool ( will become the ear of the person sprite.

⊖ °

© 2012 Synergy Laboratory

http://myvice.cs.vt.edu http://synergy.cs.vt.edu Click the Stamp Tool ( ) button and select the eyeball to copy. Drag the eyeball copy to where you want the new eyeball to be. Do the same for the ear to make two ears.

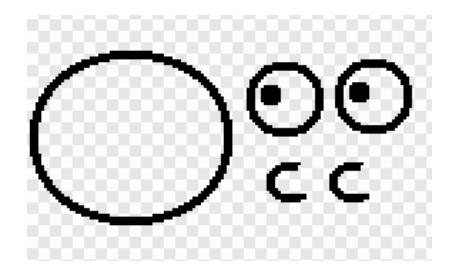

Use the Fill Tool ( ) to fill-in the face and the eye ball. Fill the face with any light color of your choice. Fill the eye ball with white color.

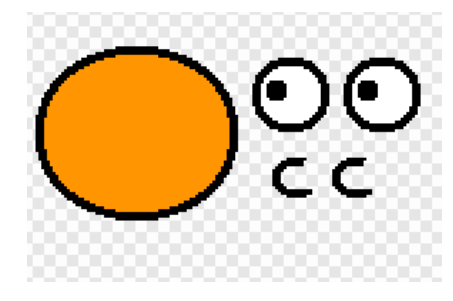

Click the Select Tool ( ) button and select both eyes; move them to the face.

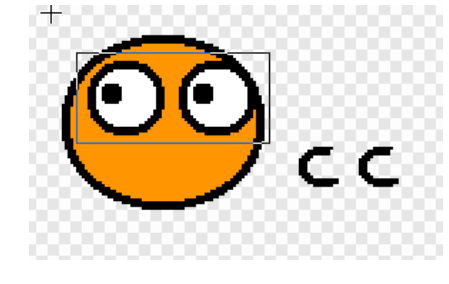

http://myvice.cs.vt.edu http://synergy.cs.vt.edu

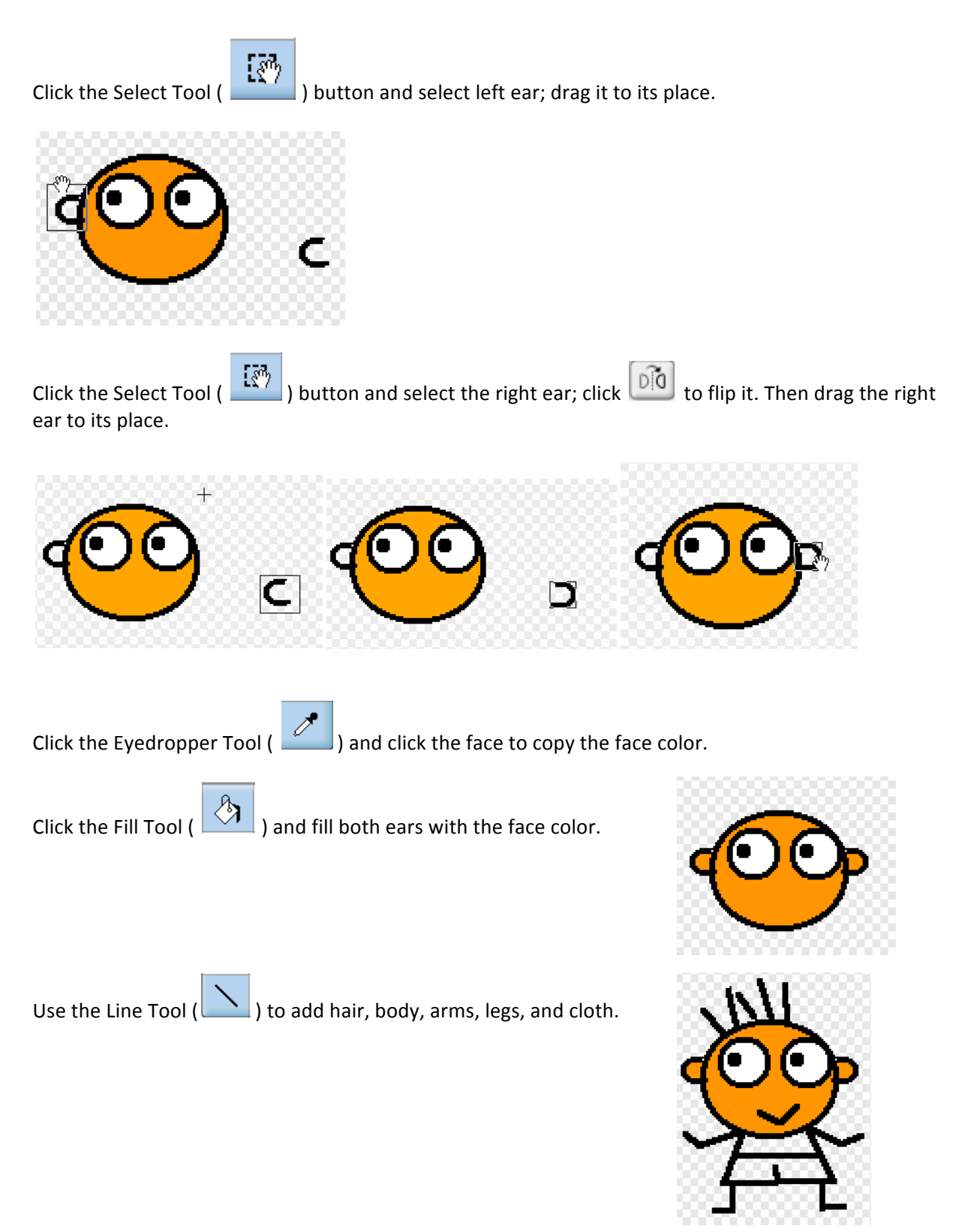

© 2012 Synergy Laboratory

http://myvice.cs.vt.edu http://synergy.cs.vt.edu Page 4 of 5

Now, color your person sprite with the Fill Tool ( ).

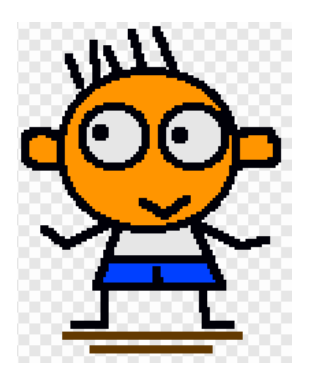

Once you are happy with your *person sprite*, click OK to save.

To save your project, click "Save" from the File menu at top of the window, enter "Lesson2" as the file name and click OK.